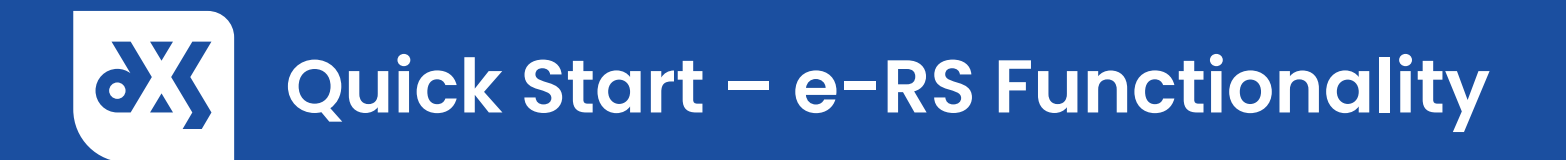

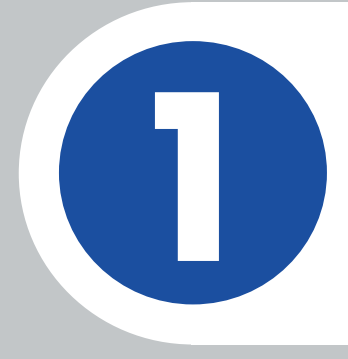

Initiate the e-RS referral of a completed referral form by clicking on the 'e-RS' button on the toolbar.

| 🔥 All Publishers                                                                                           | • 📙 Crago                                 | ty Island ICS + eRS                                 |                          |                             |
|----------------------------------------------------------------------------------------------------|-------------------------------------------|-----------------------------------------------------|--------------------------|-----------------------------|
| My Favourites G Recent Practice Content                                                                    | Print                                     | Patient CAIN, Samuel (Mr) Your Draft has been saved | ) - 972 988 3300 is curr | ently loaded                |
| Craggy Island ICS Cancer Cancer Cardiology                                                                 | A<br>es                                   | Draft                                               |                          |                             |
| Demo Functionality Dematology Diabetes                                                                     | Organise                                  | Duraft                                              |                          |                             |
| > ENT<br>< <u>485</u>                                                                                      | Auto-Popul                                | Draft                                               |                          |                             |
| e-RS Demo Form 1 Children's Sus<br>e-RS Demo Form 2 Breast Unit Ref<br>e-RS Demo Form 2 Breast Unit Ref    | Address<br>Sign                           | Draft                                               |                          | RAPI                        |
| QA Department e-RS Test Form (PC)<br>QA Department e-RS Test Form (ST)<br>QA Department e-RS Test Form (T) | Save<br>Assign                            | Draft                                               |                          | Please n<br>When to<br>Sust |
| CA Department e-KS lest normAb<br>QA e-RS Test Referral Form - PT in<br>St George's Rapid Access Heart Fa  | Submit<br>Discard                         | Draft                                               |                          | • Know<br>• Know            |
| Gender Identity Gender and Prescribing Medicines and Prescribing                                           | Add to POP                                | Dian                                                |                          | Name:<br>CAIN, Sa           |
| > Mental Health                                                                                            | Add Content<br>Add Content<br>Failourites | Draft                                               |                          | 972 988 :<br>DOB:           |

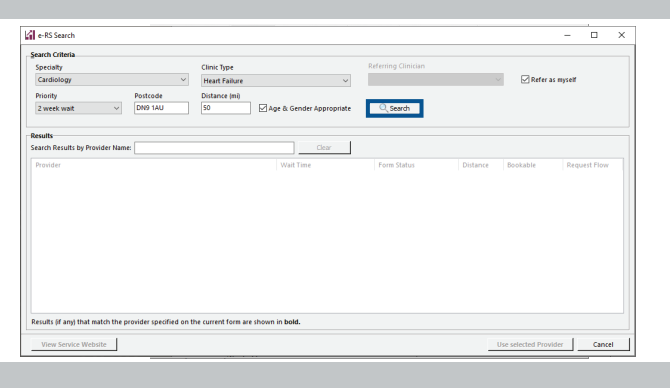

Some search criteria may be auto-populated. Complete any missing fields, then click on the 'Search' button.

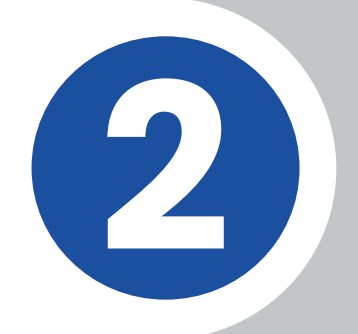

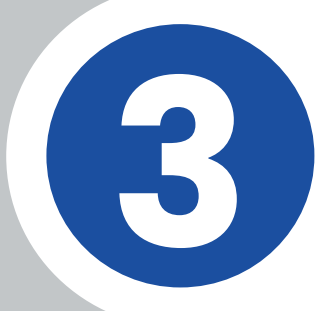

Select the providers you wish to refer to from the search results and click on the 'Use selected Providers' button.

| earch Criteria                              |             |                                |                          |          |                 |                 |        |
|---------------------------------------------|-------------|--------------------------------|--------------------------|----------|-----------------|-----------------|--------|
| Specialty                                   | Cli         | ic Type                        | Referring Clinician      |          |                 |                 |        |
| Cardiology                                  |             | art Failure v                  |                          |          | Refer as myself |                 |        |
| Priority Postrode                           | Dis         | ance init                      |                          |          |                 |                 |        |
| Zumathumath un DNR 1411                     | 60          | Ed and its Constant Annualists | O courts                 |          |                 |                 |        |
| 2 WEEK WAR                                  |             | Mage of Genuer Appropriate     | CL SEGIOI                |          |                 | Services Four   | id: 6! |
| sults                                       |             |                                |                          |          |                 |                 |        |
| earch Results by Provider Name:             |             | Clear                          |                          |          |                 |                 |        |
| Provider                                    |             | Wait Time                      | Form Status 🐨            | Distance | Bookable        | Request Flow    |        |
| NCH-C8-Ers-Cardiology                       |             | Not Applicable                 | Will accept current Form | 38       | Directly        | Appointment     | ^      |
| NC Witness - Cardiology 2 - NOT ON NC       |             | Not Applicable                 | Will accept current Form | 37       | Directly        | Appointment     |        |
| LRP Cardiology Test                         |             | Not Applicable                 | Will accept current Form | 43       | Directly        | Unspecified     |        |
| CARDIO TEST SERVICE                         |             | Not Applicable                 | Will accept current Form | 43       | Directly        | Appointment     |        |
| 5.0.9.0 CARDIOLOGY SERVICE                  |             | Not Applicable                 | Will accept current Form | 43       | Directly        | Appointment     |        |
| 5.0.83.0 CARDIO SERVICE                     |             | Not Applicable                 | Will accept current Form | 43       | Directly        | Appointment     |        |
| 5.0.8.0 UNKNOWN SERVICE                     |             | Not Applicable                 | Will accept current Form | 43       | Directly        | Appointment     |        |
| 5.0.78.0 Cardio NC                          |             | Not Applicable                 | Will accept current Form | 43       | Directly        | Appointment     |        |
| 5.0.78.0 CARDIO NNC                         |             | Not Applicable                 | Will accept current Form | 43       | Directly        | Appointment     |        |
| 5.0.76.0 CARDIOLOGY NC                      |             | Not Applicable                 | Will accept current Form | 43       | Directly        | Appointment     |        |
| 5.0.76 CARDIO NNC                           |             | Not Applicable                 | Will accept current Form | 43       | Directly        | Appointment     |        |
| 5.0.72.0 CARDIOLOGY NNC                     |             | Not Applicable                 | Will accept current Form | 43       | Directly        | Appointment     |        |
| 5.0.72.0 CARDIOLOGY NC                      |             | Not Applicable                 | Will accept current Form | 43       | Directly        | Appointment     | ~      |
| will of and that match the provider specifi | d on the cu | and form are chosen in hold    |                          |          |                 | Services Select | ed: 2  |

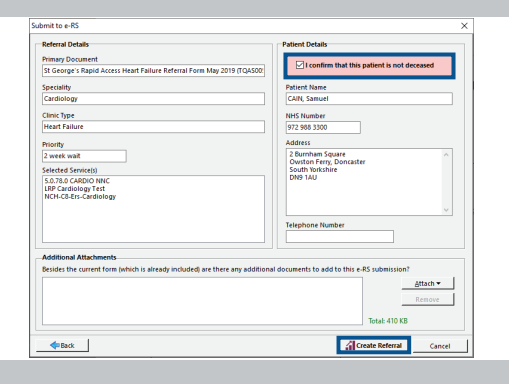

Review the referral and patient details, check the 'I confirm that this patient is not deceased' box, attach any additional documents, and click on the 'Create Referral' button.

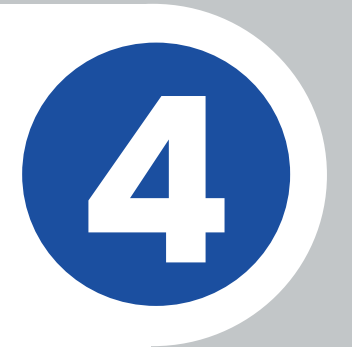

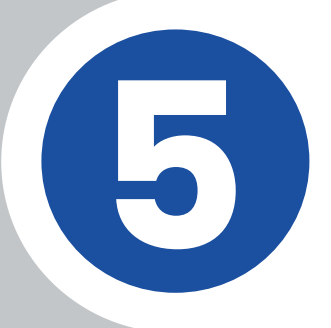

The e-RS referral has now been submitted. If you are processing the patient letter, select the 'Email' or 'Print' option, otherwise click on 'Cancel'. All the details, along with the patient letter and UBRN, will be recorded in the patient record and Point-of-Care's 'Forms' section.

| Patien | t Letter Actions                                                                                                    |
|--------|----------------------------------------------------------------------------------------------------|
| 1      | Your submission to e-RS has been successful.<br>A copy of this form and the e-RS cover letter has been saved to the patient<br>record and a copy of both is available under the Completed folder in<br>Forms. |
|        | UBRN (Unique Booking Reference Number)                                                                                                    |
|        | 000049788990 Copy to Clipboard                                                                                                    |
|        | Further Actions                                                                                                    |
|        | Print Patient Letter (uses external PDF viewer) Email Patient Letter to Patient                                                                                                    |
|        | Record in patient record that "Electronic referral letter" has been sent                                                                                                    |
|        |                                                                                                    |